## For laptop or desktop

## Link is : http://tataclassedgeonline.com

Click on above link. Then Browser window will be opened as given below.

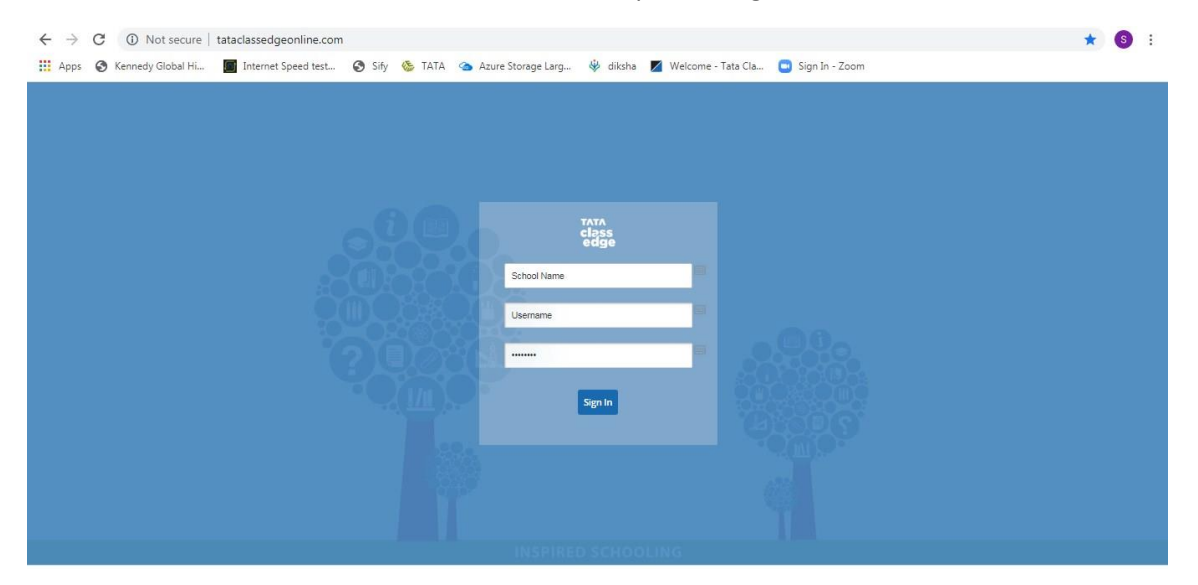

## School name "Kenedy High The Global School"

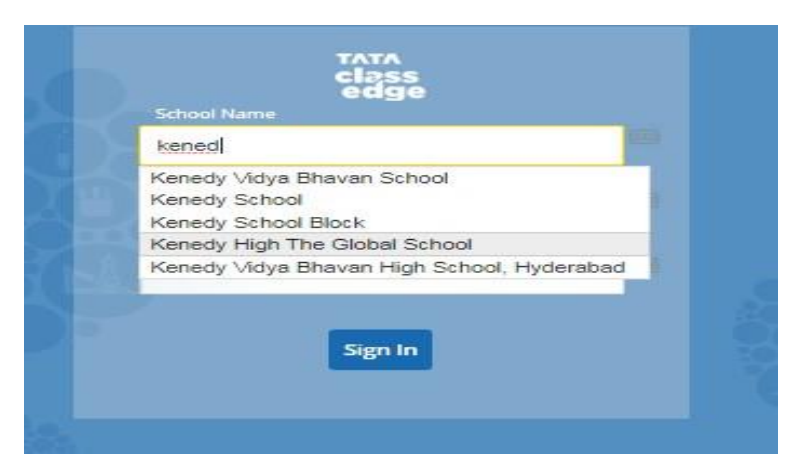

## Next User name and password

| School Name                   |    |
|-------------------------------|----|
| Kenedy High The Global School |    |
| Username                      |    |
| Password                      | 62 |
| Sign In                       |    |

For Username and password, type as per your child's class which is given in the table below.

| Class   | User id   | Password |
|---------|-----------|----------|
| class1  | class1    | tata     |
| class2  | class.two | tata     |
| class3  | class.two | tata     |
| class4  | class5    | tata     |
| class5  | class5    | tata     |
| class6  | class6    | tata     |
| class7  | class6    | tata     |
| class8  | class8    | tata     |
| class9  | class9    | tata     |
| class10 | class10   | tata     |
| class11 | class11   | tata     |
| class12 | class12   | tata     |

Click on "sign in" TAB. Then a window will be displayed as given below. Then click on "ALL" TAB at top right corner.

| class<br>edge <u>ClassEdge</u> SPOC | 0 😝 🗸                         |
|-------------------------------------|-------------------------------|
| ClassEdge LabEdge GameEdge          | Recent                        |
|                                     |                               |
| Saturday - 2xth March 2020          | Qass 5 - Division A - Science |
|                                     |                               |
|                                     |                               |
|                                     |                               |
|                                     |                               |
|                                     |                               |
|                                     |                               |
|                                     |                               |
|                                     |                               |

Then Select "CLASS", "Division-A" and "SUBJECT" then click "CONFIRM"

| TATA<br>Class<br>edge . SPOC                                                                           | classione<br>0<br>Points                                                    |                            |
|----------------------------------------------------------------------------------------------------|-----------------------------------------------------------------------------|----------------------------|
| ClassEdge LabEdge GameEdge                                                                             | Recent                                                                      | All                        |
| Early Childhood Education Cless 1 Class 2 Class<br>Class 12 General Avareness Primary Secondary        | 3 Class 4 Class 5 Class 6 Class 7 Class 8 Class 9                           | Class 10 Class 11          |
| Division-A                                                                                             |                                                                             |                            |
| S Computer Science English - Literature Reader English - Literature Reader English - Literature Reader | ironmenai Scence 🍖 General Knowledge 🦅 Hindi Grammer (Gradeel) 👷 Machemadox | ğ Science 🌒 Social Studies |
|                                                                                                    | Confirm                                                                     |                            |

Then CHAPTER's List will be displayed as given below. Click on the Chapter as per choice. Then Content will be Displayed.

| TATA<br>class<br>edge                   |                          |                        |              |
|-----------------------------------------|--------------------------|------------------------|--------------|
| × CHAPTER LIST                          | uestion Bank Lesson Plan |                        |              |
| ALL CHAPTERS                            |                          |                        |              |
| 1. Numbers 1 to 10                      |                          |                        |              |
| 2. Addition 1 to 10                     |                          |                        |              |
| 3. Subtraction 1 to 10                  |                          |                        |              |
| 4. Shapes and Space                     |                          |                        |              |
| 5. Working till 20                      |                          |                        |              |
| 6. Working till 50                      |                          |                        |              |
| 7. Working till 100                     |                          |                        |              |
| 8. Multiplication                       |                          |                        |              |
| 9. Measurement                          |                          |                        |              |
| 10. Money                               |                          |                        |              |
| 11. Time                                |                          |                        |              |
| 12. Patterns                            |                          |                        |              |
|                                         |                          |                        |              |
|                                         |                          |                        |              |
| > CLASS 1<br>MATHEMATIL MY CLASS PLAYER | WHITEBOARD               | APPS (1) SEARCH MANAGE | ¥¶<br>Logout |

- For any technical assistance please contact our Team.
  - 1. Bala Shiva : 7995908341
  - 2. Srinivas : 9052011991
  - 3. Surya : 9030295949

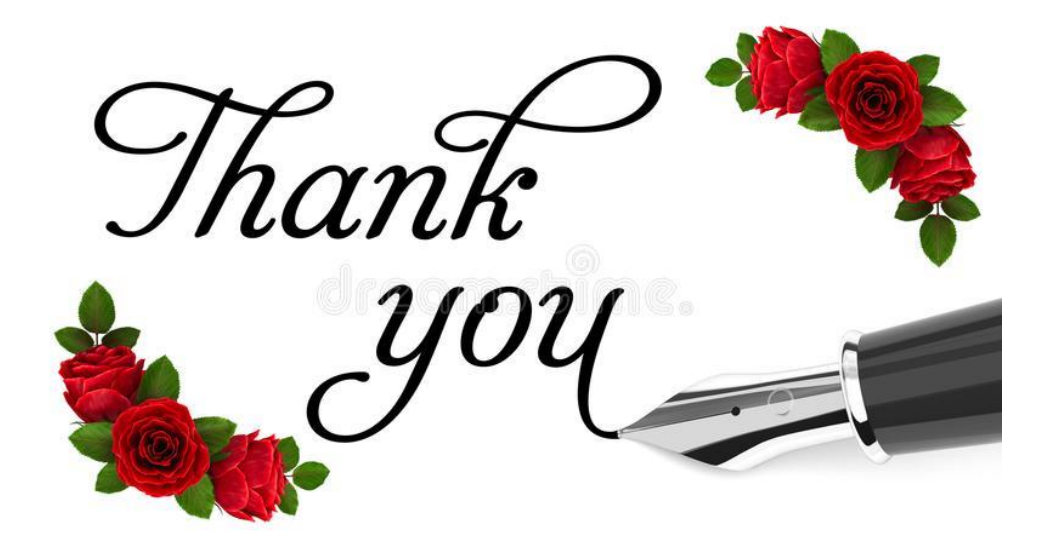